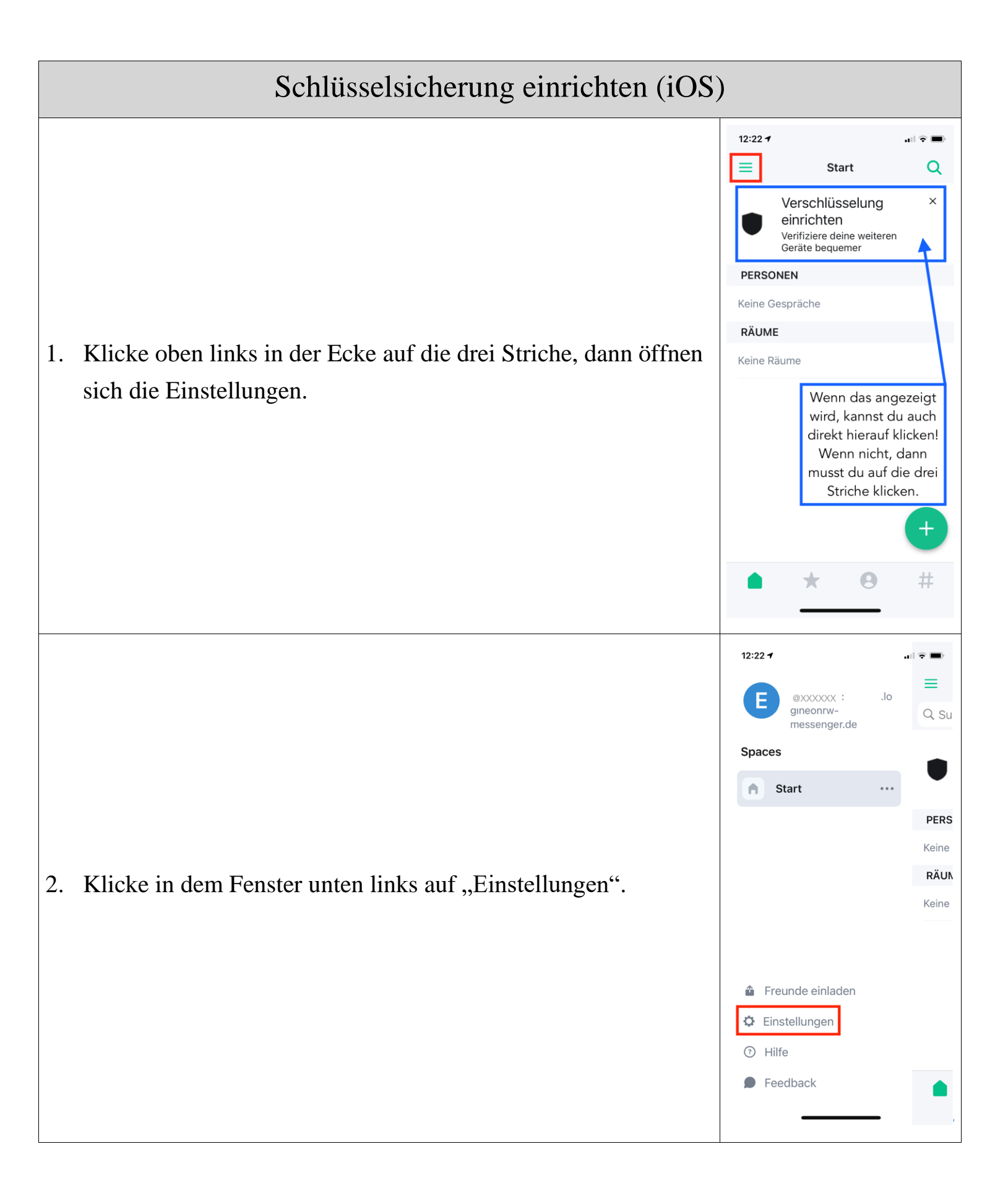

| 3. | Scrolle so weit nach unten, bis du "Sicherheit" liest. Klicke darauf.    | SICHERHEIT Sicherheit BENACHRICHTIGUNGEN Benachrichtungen auf diesem Gerät                                                                                                    |
|----|--------------------------------------------------------------------------|----------------------------------------------------------------------------------------------------|
| 4. | Klicke bei "Sichere Sicherheitskopie" auf "Einrichten".                  | 12:23 1       Image: Image: Imag |
| 5. | Tippe das Kennwort ein, mit dem du dich im Messenger<br>angemeldet hast. | 12:23 1  Sicherheit  PIN  Sichere Datensicherung Bestätige deine Identität durch Eingabe des Kontopassworts  Abbruch OK Abbruch OK Abbruch OK Abbruch OK Abbruch OK Abbruch OK CENTRE SICHERHEITSKOPIE  Deine Schlüssel werden nicht von dieser Sitzung gesichert. Sichere deine Schlüssel damit du sie beim Abmelden nicht verlierst.  Einrichten  Sichere die Schlüssel, um Datenverlust zu verhindern. Sie werden mit einem Sicherungsschlüssel gesichert.  QUERSIGNIERUNG  Quersignierung ist bisher nicht                                                                                                    |

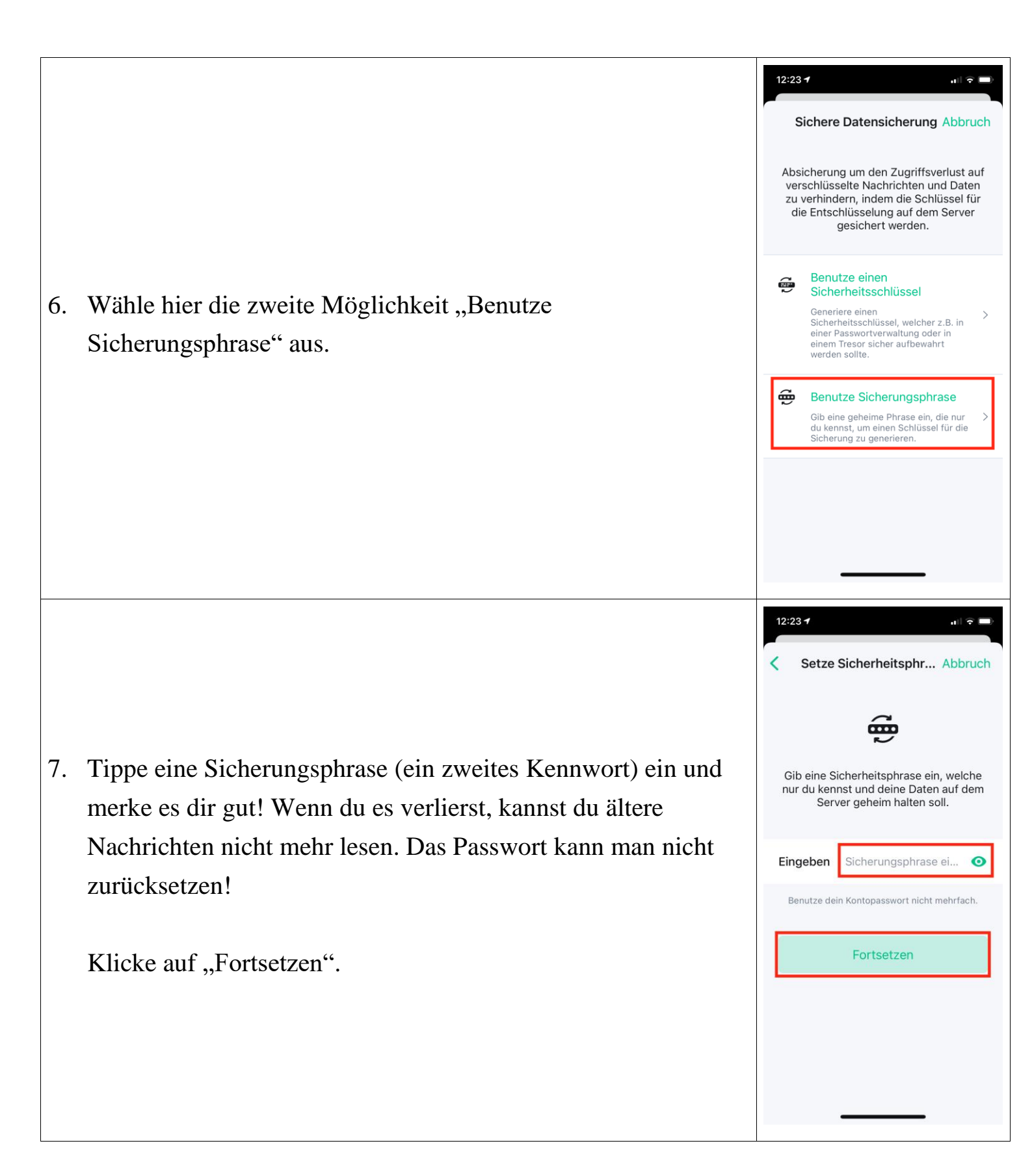

8. Bestätige deine Sicherungsphrase, indem du sie nochmal eintippst.

Klicke wieder auf "Fortsetzen".

9. Dir wird nun ein Sicherungsschlüssel angezeigt, der aus 48 Zeichen besteht. Du musst diesen Schlüssel speichern, sonst kommst du hier nicht weiter.

Klicke also auf Speichern".

Es öffnen sich Speichermöglichkeiten deines iPhones/iPads. Scrolle hier nach unten und wähle "In Dateien sichern". Wähle dann deine iCloud aus und klicke oben rechts in der Ecke auf "Sichern".

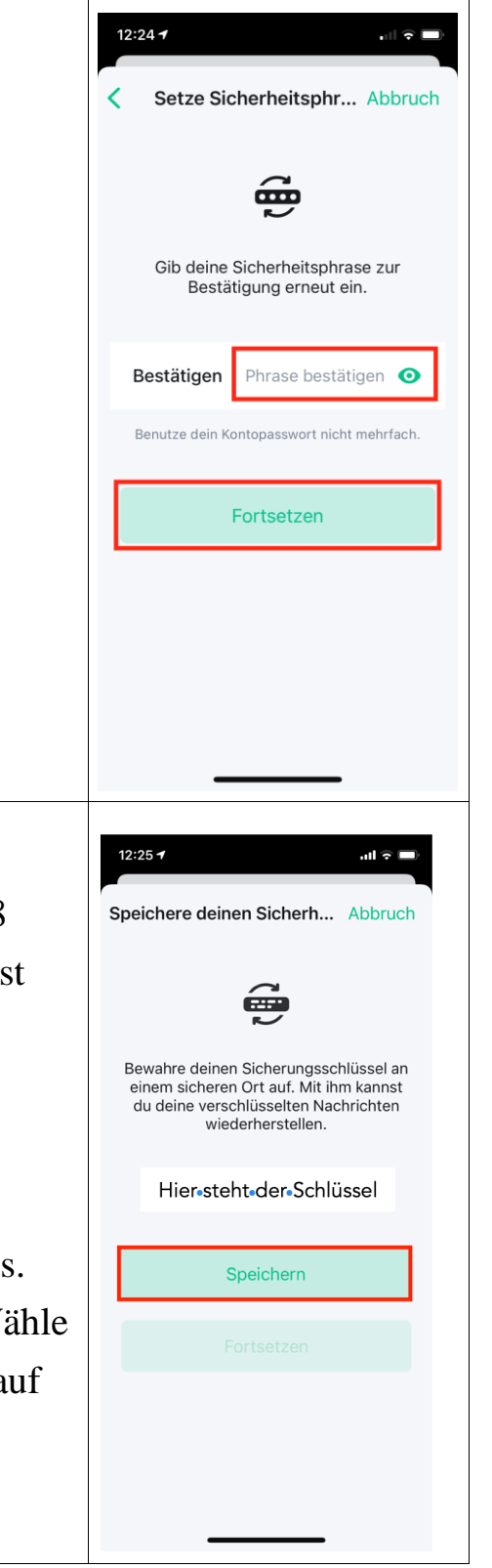

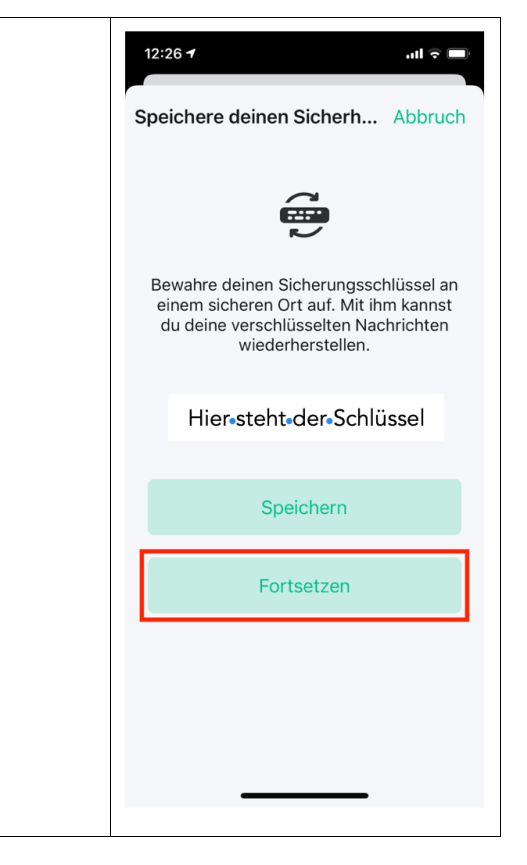

10. Bestätige hier nun mit Klick auf "Fortsetzen" und du bist fertig!